# 2021年度 環境市民活動助成 申請書の入力・送信マニュアル

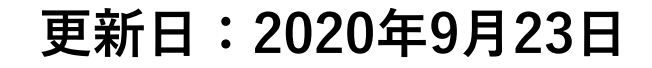

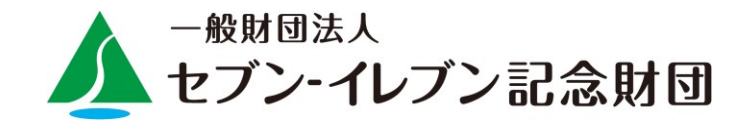

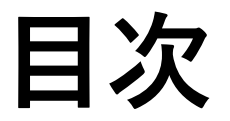

- 1. 応募方法
- 2. 申請手順

①Adobe Acrobat Reader DCのダウンロード
 ②PCからの申請
 ③スマートフォンからの申請

1.応募方法

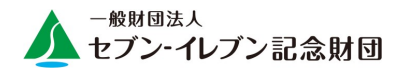

各助成の応募要項をご覧の上、申請書に必要事項を入力し、送信してください。その 後、印刷し添付書類と共に<u>郵送</u>して ください。CD・D V D・U S B などのメディア での応募は、受け付けていません。

<u>応募期間:</u>助成の種類によって期間が異なりますので、ご注意ください。

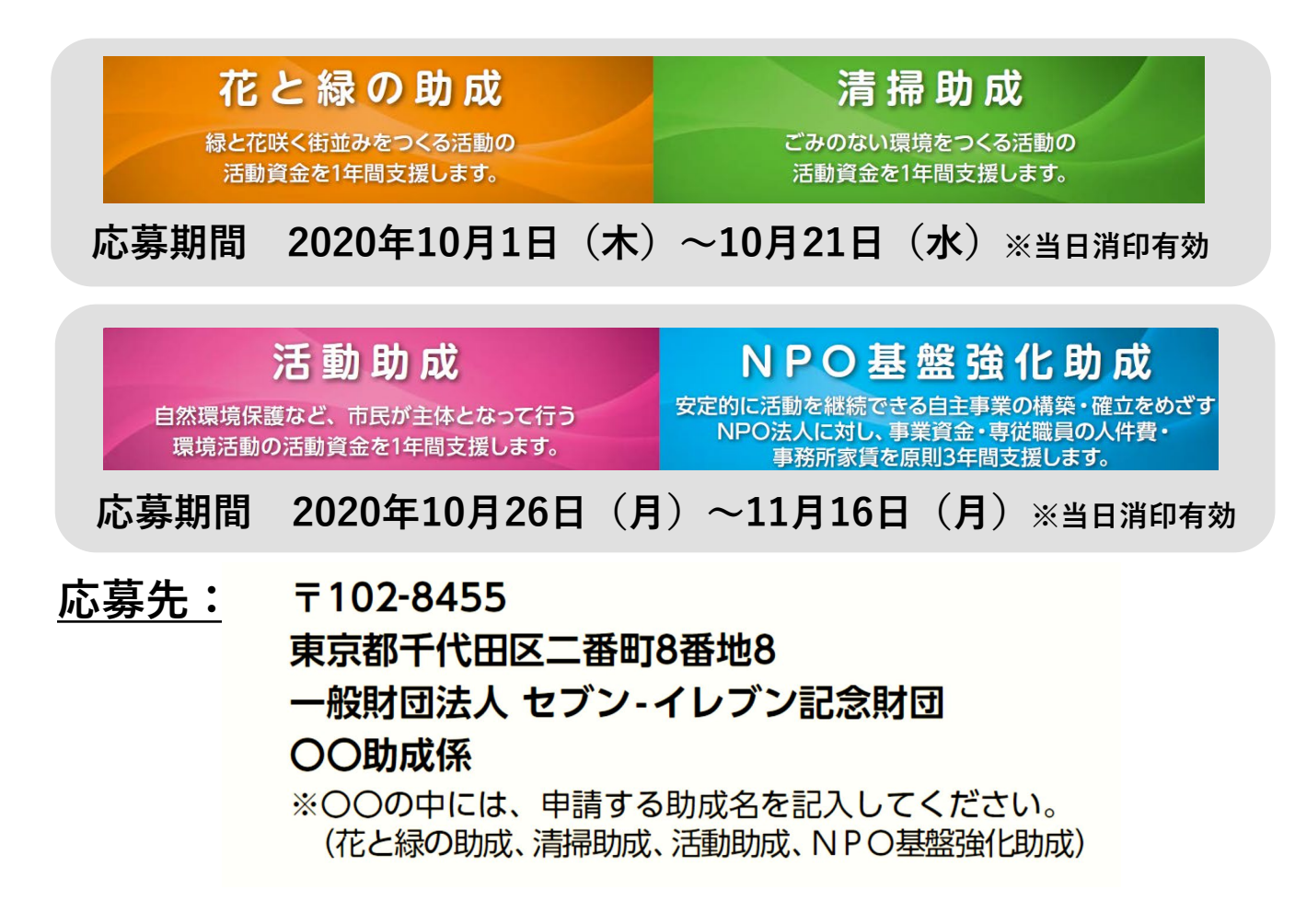

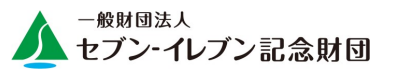

- ・申請書の入力/送信には、<u>Acrobat Reader</u>が必要です。 お持ちでない方は下のリンクボタンを押してAcrobat Readerを ダウンロードしてください。
- ・スマートフォンの場合も同様に、Acrobat Readerアプリをダウンロードしてください。
- ・Acrobat Readerはアドビシステムズ社より、<mark>無償で配布</mark>されています。

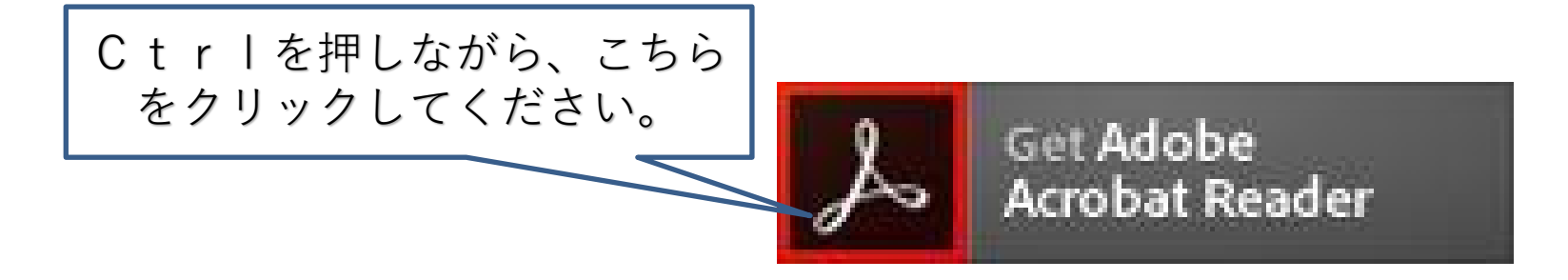

# 2.申請手順 ②PCからの申請

## 申請手順 (2) PCからの申請

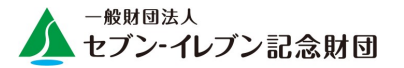

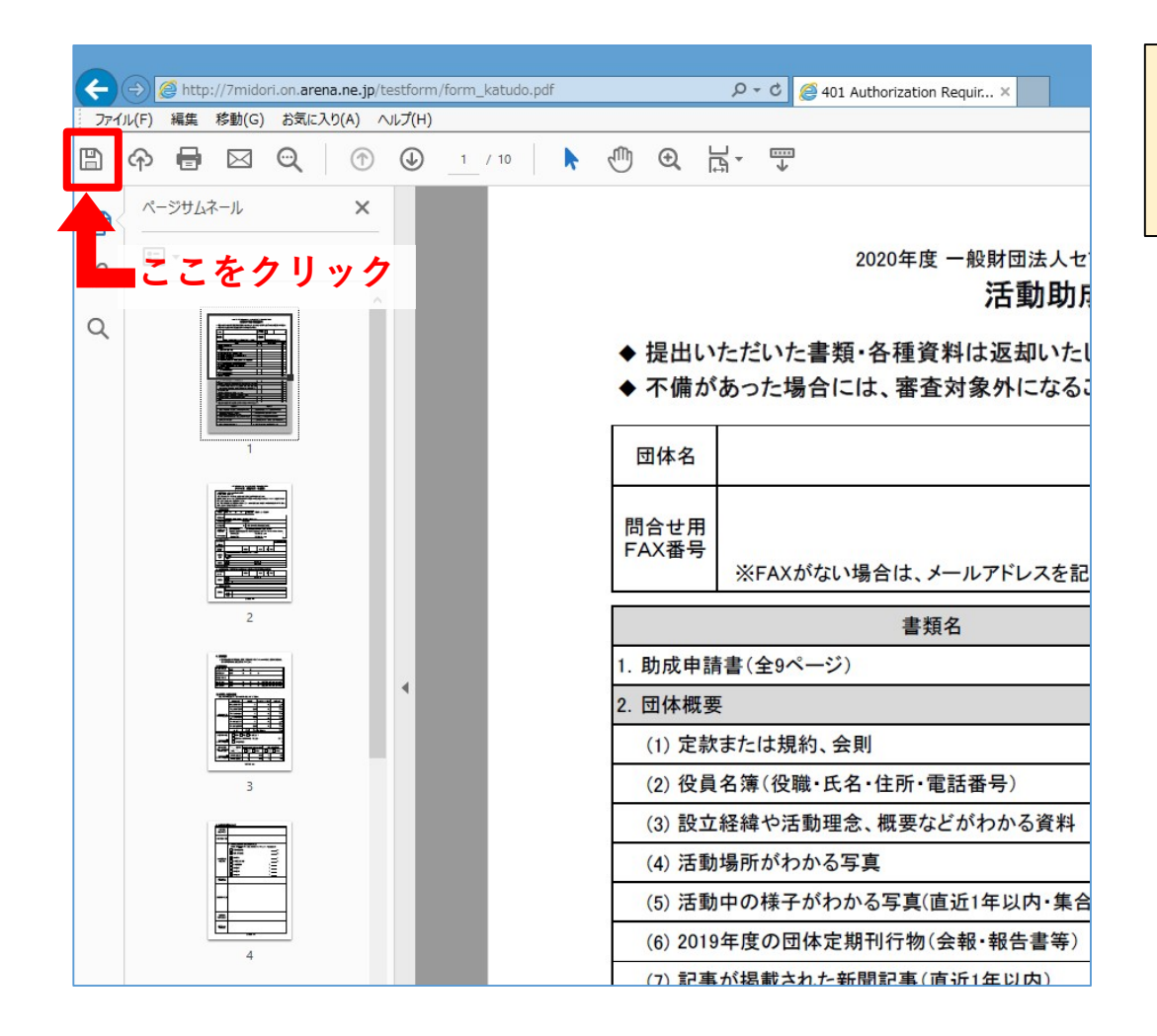

### 申請書を開き「コピーを保存」または 「名前を付けて保存」をクリックして ください。

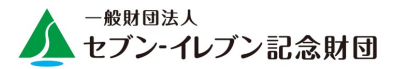

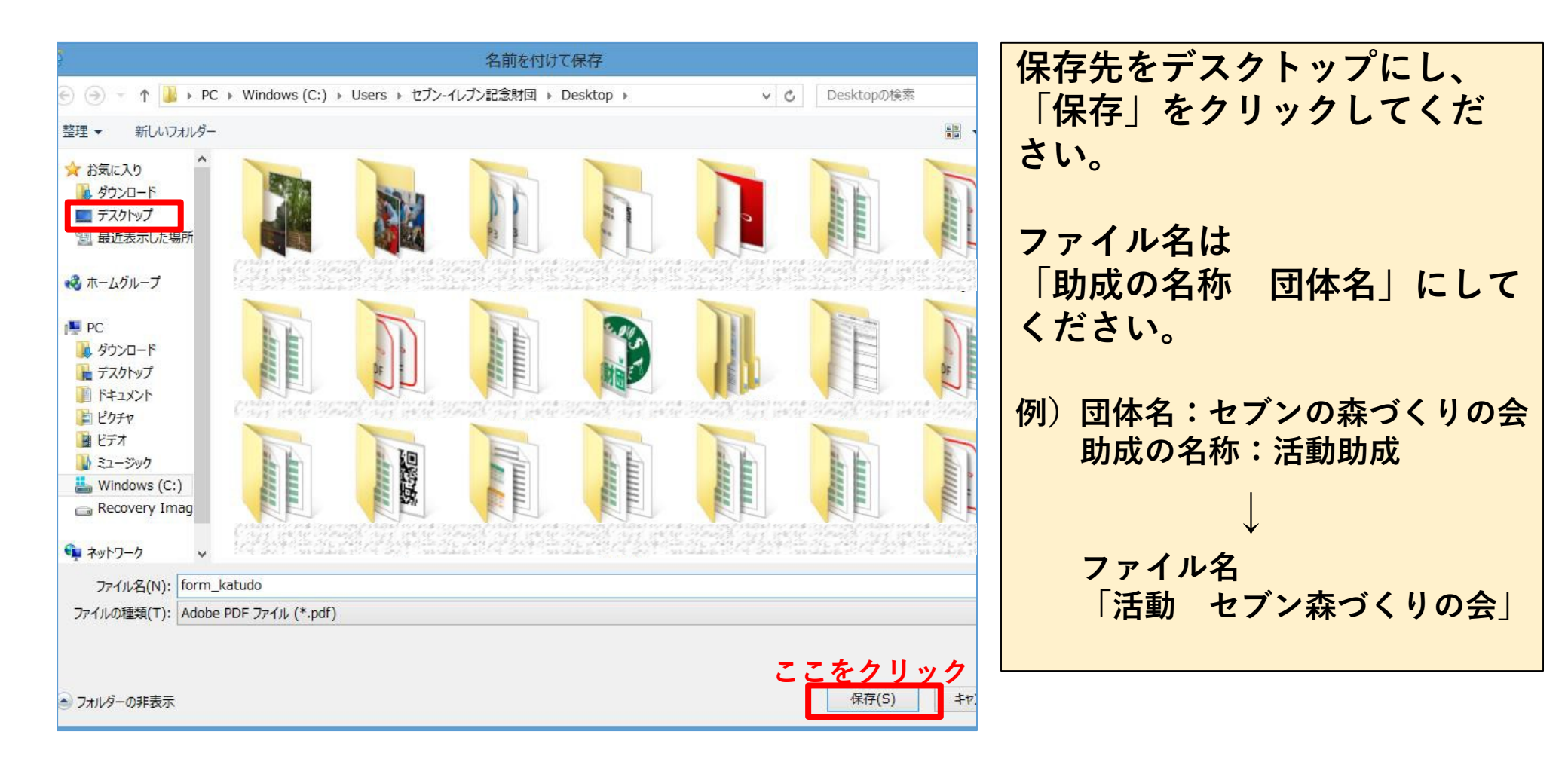

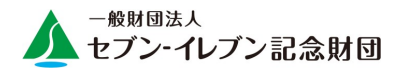

|                                     | 2021年度 一般財団法人セブン<br><b>活動助成</b>               | バーイレブン記念財団<br>提出書類確認             | ] 環境市民活動助成<br><b>忍表</b>    |      | ※重要※<br>申請書全ページと共に <u>A4サイズ</u> ・ <u>片面印刷</u> し |
|-------------------------------------|-----------------------------------------------|----------------------------------|----------------------------|------|-------------------------------------------------|
| <sup>是出いた</sup><br>不備があ             | だいた書類・各種資料は返却いたしませ<br>った場合には、審査対象外になることが<br>1 | たん。全てコピーを明<br>「あります。<br>」<br>由味ま | スり、必すお手元に保管してくた<br>(r * 2) | 200. | 添付書類とあわせて郵便にてご提出ください。                           |
| 田体名                                 |                                               | 役職·E                             |                            | 様    |                                                 |
| ]合せ用<br>AX番号                        | ※FAXがない場合は、メールアドレスを記入して                       | に<br>たださい。<br>間合せ<br>電話番         | *用<br>春号 ※日中連絡がとれる番号       |      |                                                 |
|                                     | 書類名                                           | 添付済                              | 添付できない理由                   | 当財団  |                                                 |
| 助成申請書                               | *(全11ページ)                                     | 11//                             |                            |      | 日休夕 助成由語に関する関本サ生を入力して                           |
| 团体概要                                |                                               |                                  |                            |      | 四仲石、 明成中間に 民 9 る 印 口 ピ 元 で 八 刀 し (              |
| (1) 定款。                             | または規約、会則                                      |                                  |                            | ┫┝─┤ | ください                                            |
| (2) 役員名                             | 名簿(役職・氏名・住所・電話番号)                             |                                  |                            |      |                                                 |
| (3) 設立編                             | 経緯や活動理念、概要などがわかる資料                            |                                  |                            |      |                                                 |
| (4) 活動均                             | 場所がわかる写真                                      |                                  |                            |      |                                                 |
| (5) 活動中                             | 中の様子がわかる写真(直近1年以内・集合写                         | 『真除く)                            |                            |      |                                                 |
| (6) 20204                           | 年度の団体定期刊行物(会報・報告書等)                           |                                  |                            |      |                                                 |
| (7) 記事な                             | が掲載された新聞記事(直近1年以内)                            |                                  |                            |      | 添付書類をそろえ、添付済欄にチェックを入れ                           |
| 団体全体の                               | )活動状況                                         |                                  |                            |      |                                                 |
| (1) 2020샼                           | 年度事業計画書                                       |                                  |                            |      | ─ てください。添付できない場合は、その埋由を                         |
| (2) 20194                           | 年度事業報告書                                       |                                  |                            |      |                                                 |
| 団体全体の                               | )財務状況                                         |                                  |                            |      | 人力してくたさい。                                       |
| (1) 20204                           | 年度収支計画書または活動予算書                               |                                  |                            |      |                                                 |
| (2) 20194                           | 年度収支報告書または活動計算書                               |                                  |                            |      |                                                 |
| 申請活動分                               | ▶野別の添付書類 (下記の活動分野で申請す                         | る場合に必 <mark>要</mark> )           |                            |      |                                                 |
| (1) 自然理                             | 環境の保護・保全                                      |                                  |                            |      |                                                 |
| ·1年以上                               | の有効期間がある、活動場所所有者発行の                           | 使用許可書                            |                            |      |                                                 |
| (2) 総合理                             | 環境学習                                          |                                  |                            |      |                                                 |
| ・団体として                              | て定めている学習要領、マニュアル                              |                                  |                            |      |                                                 |
| 法人登記の                               | )履歴事項全部証明書【任意団体は不要】                           |                                  |                            |      |                                                 |
| 2020年9月                             | 1日以降に発行されたもの(コピー可)                            |                                  |                            |      | <b>担山前に夕頂日を確認の上 送付这棚にて</b>                      |
| 見積書                                 |                                               |                                  |                            |      | 坂田削に合項日で唯認の上、 ぶ り 済 懶 に ナエッ                     |
| 提出前の                                | 確認事項(確認後、チェックを入れてください                         |                                  |                            |      | クたうわてください                                       |
| 201 B) 071                          | 確認事項                                          | 添付済                              | 確認事項                       | 漆付済  | ノ で 八 1 レ 、 / こ C い 。                           |
| · 提出書類                              | 確認表を一番上にし、番号順にセット                             | -エック<br>6. 謝金を支:                 | 払う講師に、会員は含まれていま+           | せん   |                                                 |
| <ol> <li>上記「添付<br/>添付できり</li> </ol> | 付済」欄にレ点を入れました                                 | 7. 外部講師                          | 謝金は、申請総額の20%以内です           | F    |                                                 |
| ・花と緑の                               | 助成・清掃助成を除き、重複申請して                             | 8. 旅費交通                          | 費は、申請総額の30%以内です            |      |                                                 |
| いみにん                                |                                               |                                  | 和の供(行) 俗(河) へきの体質          | +    |                                                 |
| 記入漏れ                                | しはありません                                       | 9. 申請額内                          | 訳の傾(行)・縦(列)・合計の検昇          | 2    |                                                 |

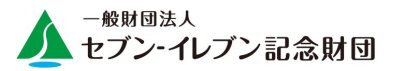

### 例) 2021年度 活動助成申請書 1/12ページ目

ー般財団法人セブン-イレブン記念財団 環境市民活動助成 2021年度 活動助成 申請書

ー般財団法人セブン-イレブン記念財団 理事長山本憲司殿

ー般財団法人セブン-イレブン記念財団の『活動助成』を以下の通り申請します。

提出した情報については、審査・選考過程における審査員への開示・連絡およびセブン-イレブン記念財団 からの情報発信等に使用することを承諾いたします。

また、「暴力団排除条例」に抵触することなく、万一、これに違反した場合は速やかに助成申請を取り下げ、 助成を受けた場合は、助成金の返還を行います。

#### 申請の概要

| 申請日1        | 2020 左                  | ₣ 月           | 日        | 活動分野     | 選択してください2 |  |  |
|-------------|-------------------------|---------------|----------|----------|-----------|--|--|
| 活動内容        | <mark>3</mark><br>30文字以 | <b>人内</b> で具体 | 的にまとめて記り | 入してください。 |           |  |  |
| 活動場所        | (都道府県                   | .)            | (市区      | (町村)     |           |  |  |
| 申請金額<br>総合計 | 4                       |               | 円        |          |           |  |  |
|             |                         |               |          |          |           |  |  |

| (ふりがな)                                          |                                 | ※CANPAN団体ID                                                                                                   |     |  |    |    |    |  |  |
|-------------------------------------------------|---------------------------------|----------------------------------------------------------------------------------------------------|-----|--|----|----|----|--|--|
| 団体名                                             |                                 |                                                                                                    |     |  |    |    |    |  |  |
| <ul><li>(ふりがな)</li><li>代表者</li><li>氏名</li></ul> |                                 |                                                                                                    | 役職名 |  | 年書 | 令歳 | 職業 |  |  |
| 事務局<br>住所                                       | 定款・規約<br>〒<br>(ふりが<br>住所        | <ul> <li>E数・規約等に記載されている事務局住所を記入してください。</li> <li>〒         <ul> <li>(ふりがな)</li> <li>住所:</li> </ul> </li> </ul> |     |  |    |    |    |  |  |
| 連絡先                                             | TEL     FAX       携帯     E-mail |                                                                                                    |     |  |    |    |    |  |  |
| ホームペー                                           | ジURL                            |                                                                                                    |     |  |    |    |    |  |  |

| 3. 申請責任者 | (上記2と異なる場合のの | み記入してく | ださい・当財団 | からお問合 | せする際の | ご担当 | 自者様の連絡先) |
|----------|--------------|--------|---------|-------|-------|-----|----------|
| (ふりがな)   |              |        |         |       |       |     |          |

| 氏名  |        |                                       |  | 仅職石 |  |    | 41 | q | 际交 | 職未 |  |
|-----|--------|---------------------------------------|--|-----|--|----|----|---|----|----|--|
|     | TEL    |                                       |  |     |  | F٨ | ٩X |   |    |    |  |
| 連絡先 | 携帯     |                                       |  |     |  |    |    |   |    |    |  |
|     | E-mail | mail                                  |  |     |  |    |    |   |    |    |  |
|     | エクセルト  | エクセルやPDFなどの添付ファイルが受け取れるアドレスを記入してください。 |  |     |  |    |    |   |    |    |  |

|   | 4. 書類の | )送付先   | (上記2と異なる場合のみ記入してください・当財団からの助成手続き書類の送付先) |
|---|--------|--------|-----------------------------------------|
| ſ |        | Ŧ      |                                         |
|   |        | (ふりがな) | 1                                       |
|   | 送付先    | 住所     |                                         |
|   |        | 宛名     |                                         |
|   |        |        | 活動助成                                    |

### <u>■英数字は、すべて半角で入力してください。</u> ■姓と名の間には、スペースを入力してください。

### ①申請日

申請書の提出日を入力してください。

### ②活動分野

活動助成、NPO基盤強化助成は、4つの活動分野から1つ選択してください。 自然環境の保護・保全は活動フィールドによって、

さらに4分類(1.森林、2.里地里山、 3. 里海、4.その他の自然環境)されます。

### ③活動内容

30文字以内で入力してください。 ※助成決定した場合、ホームページに掲載されます。

### ④申請金額

助成の種類によって上限が異なりますので、助成パ ンフレットをご確認の上、入力してください。

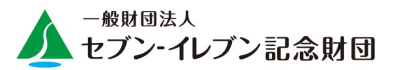

### 例) 2021年度 活動助成申請書 1/12ページ目

-般財団法人セブン-イレブン記念財団環境市民活動助成 2021年度 活動助成 申請書

ー般財団法人セブン-イレブン記念財団 理事長山本憲司殿

一般財団法人セブンーイレブン記念財団の『活動助成』を以下の通り申請します。

提出した情報については、審査・選考過程における審査員への開示・連絡およびセブンーイレブン記念財団 からの情報発信等に使用することを承諾いたします。

また、「暴力団排除条例」に抵触することなく、万一、これに違反した場合は速やかに助成申請を取り下げ、 助成を受けた場合は、助成金の返還を行います。

#### 申請の概要

| 申請日         | 2020 年 | 月             | 日      | 活動分野     | 選択してください |  |  |
|-------------|--------|---------------|--------|----------|----------|--|--|
| 活動内容        | 30文字以内 | で具体的に         | まとめて記り | へしてください。 |          |  |  |
| 活動場所        | (都道府県) | (都道府県) (市区町村) |        |          |          |  |  |
| 申請金額<br>総合計 | н      |               |        |          |          |  |  |
| ·           |        |               |        |          |          |  |  |

| (ふりがな)                              |                                           |              |         |        |      |           |       |     | ※CANPAN団体ID |
|-------------------------------------|-------------------------------------------|--------------|---------|--------|------|-----------|-------|-----|-------------|
| 団体名                                 | 5                                         |              |         |        |      |           |       |     | 6           |
| (ふりがな)                              |                                           |              |         |        |      |           |       |     |             |
| 代表者<br>氏 名                          |                                           |              | 役職名     |        | 4    | <b>F齡</b> | 歳     | 職業  |             |
| 事務局                                 | 定款・規約等に記載されている事務局住所を記入してください。<br>事務局<br>〒 |              |         |        |      |           |       |     |             |
| 住所                                  | 住所                                        | ເ<br>:       |         |        |      |           |       |     |             |
| 演然生                                 | TEL                                       |              |         |        | FAX  |           |       |     |             |
| 建船九                                 | 携帯                                        | 携帯 E-mail    |         |        |      |           |       |     |             |
| ホームペー                               | ホームページURL                                 |              |         |        |      |           |       |     |             |
| 3. 申請責                              | 任者                                        | (上記2と異なる場合の。 | み記入してく; | ださい・当り | 財団から | お問合       | せする際の | ご担当 | 当者様の連絡先)    |
| <ul><li>(ふりがな)</li><li>氏名</li></ul> | 7                                         |              | 役職名     |        | 4    | F齡        | 歳     | 職業  |             |
|                                     | TEL                                       |              |         |        | FAX  |           |       |     |             |
| 連絡先                                 | 携帯                                        |              |         |        |      |           |       |     |             |
|                                     | E-mail                                    |              |         |        |      |           |       |     |             |
|                                     | エクセル・                                     | やPDFなどの添付ファイ | ルが受け取れ  | 1るアドレ: | スを記入 | してくた      | さい。   |     |             |
| 4. 書類の                              | 送付先                                       | (上記2と異なる場合   | のみ記入し   | てください・ | 当財団な | いらの助      | カ成手続き | 書類の | 送付先)        |
| 送付先                                 | 〒<br>(ふりがな)<br>住所 8                       |              |         |        |      |           |       |     |             |
|                                     | 宛名                                        |              |         |        |      |           |       |     |             |
|                                     |                                           |              | 法動助成    |        |      |           |       |     |             |

### <mark>■英数字は、すべて半角で入力してください。</mark> ■姓と名の間には、スペースを入力してください。

### 5団体名

法人格(NPO法人、認定NPO法人、一般社団法人) を含む正式名称を入力してください。

### **⑥CANPAN団体ID**

CANPANに団体情報を登録している場合の み入力してください。

### ⑦申請責任者

申請内容について、当財団からの問合せ窓口となっ ていただける方の連絡先等を入力してください。

### ⑧書類の送付先

申請手続きに関する書類の送付先を入力してください。

※2.団体の概要「事務局住所」と同じ場合は、入力 不要です。

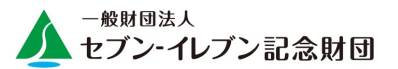

### 例) 2021年度 活動助成申請書 2/12ページ目

| 5. 当財団への申請状況                                            |
|---------------------------------------------------------|
| (1)該当項目を選択してください。                                       |
| ○初めて申請する (1)                                            |
| ○ 過去に申請したが、助成は受けていない                                    |
| ○ 過去に申請し、助成を受けた(複数選択可)                                  |
| 2020年度                                                  |
| 2019年度                                                  |
| 2018年度                                                  |
| 2017年度                                                  |
| 2016年度                                                  |
| 上記以前に受けた                                                |
| (2) <u>過去5年以内(2016~2020年度)に申請し、助成を受けた団体様</u> のみご記入ください。 |
| □以前と同じ活動の申請である 2                                        |
| 1. これまでの活動の成果は何ですか。                                     |
|                                                         |
|                                                         |
|                                                         |
|                                                         |
|                                                         |
|                                                         |
|                                                         |
| 3. 上記を改善するために2021年度は何を行いますか。                            |
|                                                         |
|                                                         |
|                                                         |
|                                                         |
| し以前とは別の活動の申請である                                         |
| 1. 初めて取り組む活動ですか。                                        |
| <b>○</b> はい <b>○</b> いいえ                                |
| 2. 別活動で申請する理由は何ですか。                                     |
|                                                         |
|                                                         |
|                                                         |
| 活動助成                                                    |

# 単数字は、すべて半角で入力してください。 単と名の間には、スペースを入力してください。 ①当財団への申請状況 いずれかを選択してください。 ②過去5年以内(2016~2020年度)に助成を受けた 団体のみ入力してください。

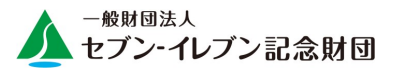

# 例) 2021年度 活動助成申請書 3/12ページ目

### 6. 団体情報

◆団体設立経緯や活動理念、概要、活動が分かるパンフレットや会報、新聞の掲載記事、 報告書などの資料を別途添付してください。

### <u>(1)団体設立</u>

| 活動開始時期 | 西暦 | 年 | 月 |   |             |
|--------|----|---|---|---|-------------|
| 団体設立日  | 西暦 | 年 | 月 | 日 |             |
| 設立者の氏名 |    |   |   |   |             |
| 法人認証日  | 西暦 | 年 | 月 | 日 | 【任意団体は記入不要】 |
| 法人登記日  | 西暦 | 年 | 月 | 日 | 【任意団体は記入不要】 |

### (2)会員数、事務局体制

該当項目を選択および記入してください。

|                                        | 会員の種類                                                                                                    | 会員      | 数                  | 年会費  | ≹∕人·団体 | 会費合計  |
|----------------------------------------|----------------------------------------------------------------------------------------------------|---------|--------------------|------|--------|-------|
|                                        | (1) 正会員(個人)                                                                                                    |         | 人                  |      | 円      | 円     |
|                                        | (2) 正会員(団体)                                                                                                    |         | 団体                 |      | 円      | 円     |
| 会員数と会費                                 | (3) 賛助会員(個人)                                                                                                    |         | 人                  |      | 円      | 円     |
| (2019年度実績)                             | (4) 賛助会員(団体)                                                                                                    |         | 団体                 |      | 円      | 円     |
|                                        | (5) その他(個人)                                                                                                    |         | 人                  |      | 円      | 円     |
|                                        | (6) その他(団体)                                                                                                    |         | 団体                 |      | 円      | 円     |
|                                        | 合 計                                                                                                    | 人()     | <b>0</b> ⊡体        | 会費収  | 入=     | 0円    |
| 事務局の形態<br>選択のリセット<br>該当項目を<br>選択してください | ①賃貸(○戸建○集合住宅)             ②                ②                ②                ②                ②                                     ②               ③ |         |                    |      |        |       |
| 有給の役員・                                 | 役職員                                                                                                    | 有給の役員、幸 | 服酬を受けて             | いる役員 | 有給     | の常勤職員 |
| 職員、役員報酬<br>の年間金額                       | 年度                                                                                                    | ○いる     | $\bigcirc$ $\iota$ | ぼい   | ○いる    | ○いない  |
| 該当項目を                                  | 2019年度実績                                                                                                    | ٨.      |                    | 千円   | А      | 千円    |
| 選択してください                               | 2020年度見込                                                                                                    | Л       |                    | 千円   | У      | 千円    |
|                                        |                                                                                                    |         |                    |      |        |       |

# ■英数字は、すべて半角で入力してください。 ■姓と名の間には、スペースを入力してください。 ①【法人認証日・法人登記日】 任意団体の場合は入力不要です。 ②【事務局の形態】 定款・規約等に記載されている事務局について、 該当内容にチェックを入れてください。

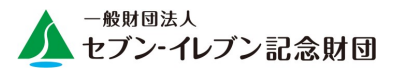

# 例) 2021年度 活動助成申請書 4/12ページ目

| 7. 申請する活動について                                                                    | ■英数字は、すべて半角で入力してください。                                                                                                    |
|----------------------------------------------------------------------------------|----------------------------------------------------------------------------------------------------|
| 申請活動<br>実施のきっかけ                                                                  | <b>■文章は、具体的かつ簡潔に入力してください。</b>                                                                                                    |
| (150字程度)                                                                         | ①申請活動実施のきっかけ                                                                                                    |
| 申請活動の目的<br>(150字程度)                                                              | 申請する活動を行う背景・経緯を入力してくださ                                                                                                    |
| 活動の対象者                                                                           | い。                                                                                                    |
| 例:地域の住民など<br>実施内容・方法<br>(400字程度)                                                 | ②申請活動の目的<br>申請する活動の目的、期待される成果を入力して<br>ください。                                                                                                    |
| 3       ◆ 地域に還元される『環境』に関する成果<br>該当項目を選択し、数値目標を記入してください。* 複数選択可         □ 保護・保全面積 | <ul> <li>③この活動での成果目標</li> <li><u>地域に還元される「環境」に関する成果</u>を数値で</li> <li>入力してください。</li> <li>※助成決定した場合、報告時にも同様に、成果を数値化して入力いただきます。</li> <li>④連携団体</li> <li>連携する団体の名称と役割を<u>箇条書きで</u>入力してください。</li> </ul> |
| 連携団体<br>(名称と役割)                                                                  |                                                                                                    |
| 活動実施による<br>効果・地域や<br>他団体への影響<br>(200字程度)                                         |                                                                                                    |
|                                                                                  |                                                                                                    |

2. 申請手順 ②PCからの申請

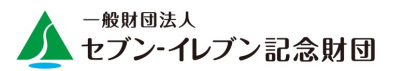

### 例) 2021年度 活動助成申請書 5/12ページ目

| <b>■英数字は、すべて半角で入力してください。</b>                                   |
|----------------------------------------------------------------|
| ■文章は、具体的かつ簡潔に入力してください。                                         |
| ①役割分担                                                          |
| 活動場所における、貴団体と土地所有者それぞれの                                        |
| 役割を入力してください。                                                   |
| 例)貴団体の役割:整備実施、〇〇イベント開催                                         |
| 所有者の役割:広報活動への協力、道具貸し出し                                         |
| ②活動場所選定の理由・経緯                                                  |
| なぜ、その場所での活動を貴団体が担うのか理由                                         |
| や経緯を入力してくたさい。                                                  |
| ③誰に向けて                                                         |
| 広報活動の対象者を入力してください。<br>「「」」、「」、「」、「」、「」、「」、「」、「」、「」、「」、「」、「」、「」 |
| 例)地元住民、地域の小中字生                                                 |
| ④告知方法・頻度                                                       |
| 1~8までの方法のうち、該当するものがあれば、                                        |
| それぞれ告知頻度にチェックを入れてください。                                         |
|                                                                |

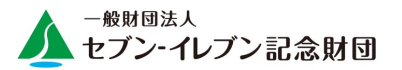

### 例) 2021年度 活動助成申請書 6/12ページ目

### 10. 申請活動の2021年度実施スケジュール

- ◆ 申請活動にのみ関係する準備会・反省会など含め、活動内容・スタッフ人数・参加予定人数を記入してください。
- ◆「運営スタッフ」・・・当日に受付・安全管理などの役割を担う、主催者としてのスタッフです。
- ◆「会員(スタッフ以外)」・・・当日に役割分担がなく、「一般参加」の方と同様に活動をする方です。

|          | 111 | □ ēl ].  | ・・・云貝(ハラッノ以か)」と、一般参加」の古訂を記入していたさい |                                  |          | ()            | 単位 : 人 ) |
|----------|-----|----------|-----------------------------------|----------------------------------|----------|---------------|----------|
|          | 1   |          |                                   | 運営                               | \$       | ますまえ          | h        |
|          |     | n± #0    | <b>中</b> 索                        | 建造                               | 3        | 2 /JH 7H 3    | ×        |
| Я        |     | 時期       | 内 谷                               | スタッフ                             | 会員       | 一般            | 参加者      |
|          |     |          |                                   | 人数                               | (スタッフ以外) | 参加            | 合計       |
| 4        | в   | 下句       | 第一回活動の打ち合わせ                       | 2                                | 3        |               | 3        |
|          | ~   | 1 PJ     | 第 回/1 動の11 う日わせ                   |                                  | 0        |               | 0        |
| 5        | 月   | 15日      | 第一回沽動実施                           | 5                                | 10       | 50            | 60       |
|          |     | 時期       |                                   |                                  |          |               |          |
| 2021     | 甲   | pt t/P   | ) (2)                             | ( <b>3</b> )                     | (4)      | ( <b>5</b> )  |          |
|          |     | nd 44    |                                   | $\mathbf{\overline{\mathbf{S}}}$ | $\sim$   | $\overline{}$ |          |
| 4        | в   | 時期       |                                   |                                  |          |               |          |
| -        | 7   | 時期       |                                   | i                                |          |               |          |
|          |     | 時期       |                                   |                                  |          |               | 1        |
|          |     | n± #9    |                                   | 1 1                              |          |               |          |
| 5        | 月   | 時期       |                                   |                                  | I        |               |          |
| -        | ~   | 時期       |                                   |                                  |          |               |          |
|          |     | 時期       |                                   | 1                                |          |               |          |
|          |     | 요수 방문    |                                   |                                  |          |               | 1        |
|          |     | m.d. 202 |                                   |                                  |          |               |          |
| 6        | B   | 時期       |                                   |                                  |          |               |          |
| U        | л   | 時期       |                                   |                                  |          |               |          |
|          |     | 時期       |                                   |                                  |          |               |          |
|          | _   | -9.703   |                                   | ┝───┦                            |          |               |          |
|          |     | 時期       |                                   |                                  |          |               |          |
| 7        | н   | 時期       |                                   |                                  |          |               |          |
| l '      | Я   | 時期       |                                   |                                  |          |               |          |
|          |     | 84 88    |                                   |                                  |          |               |          |
| <u> </u> | _   | -17 703  |                                   | <b>├</b> ──┤                     |          |               |          |
|          |     | 時期       |                                   |                                  |          |               |          |
|          |     | 時期       |                                   | i                                |          |               |          |
| 8        | л   | 時期       |                                   |                                  |          |               |          |
|          |     | n+ #0    |                                   | i                                |          |               |          |
|          | _   | 時期       |                                   |                                  | L        |               |          |
|          |     | 時期       |                                   | i l                              |          |               |          |
|          | _   | 時期       |                                   |                                  |          |               |          |
| 9        | 月   | 0± #8    |                                   |                                  |          |               |          |
|          |     | n-4 441  |                                   |                                  | I        |               |          |
|          |     | 時期       |                                   |                                  |          |               |          |
|          |     | 時期       |                                   | i                                |          |               |          |
|          | _   | 時期       |                                   |                                  |          |               |          |
| 10       | 月   | nt #0    |                                   |                                  |          |               |          |
|          |     | 時期       |                                   |                                  |          |               |          |
|          |     | 時期       |                                   | 1                                |          |               |          |
|          |     | 時期       |                                   |                                  |          |               |          |
|          |     | 時期       |                                   |                                  |          |               |          |
| 11       | 月   | P-1 701  |                                   |                                  |          |               |          |
|          |     | 時期       |                                   |                                  |          |               |          |
|          |     | 時期       |                                   | 1                                |          |               | 1        |
|          |     | 時期       |                                   |                                  |          |               |          |
|          |     | 0± #8    |                                   |                                  |          |               | -        |
| 12       | 月   | ×77.997  |                                   |                                  |          |               |          |
| · · -    |     | 時期       |                                   |                                  |          |               |          |
|          |     | 時期       |                                   |                                  |          |               |          |
|          |     | 時期       |                                   |                                  |          |               | 1        |
| 2022     | 2年  | n± #9    |                                   |                                  |          |               |          |
|          |     | 守朔       |                                   |                                  |          |               |          |
| 1        | в   | 時期       |                                   |                                  |          |               |          |
| 1 1      | Я   | 時期       |                                   |                                  |          |               |          |
|          | -   | 時期       |                                   |                                  |          |               |          |
|          |     | -1770    |                                   |                                  |          |               | -        |
| 2        | B   | 時期       |                                   |                                  |          |               |          |
| ~        | л   | 時期       |                                   | 1                                |          |               | 1        |
|          |     | 時期       |                                   |                                  |          |               |          |
| -        | _   | -1770    |                                   | <b>├</b> ──┤                     |          |               |          |
|          |     | 時期       |                                   |                                  |          |               |          |
|          |     | 時期       |                                   | 1                                |          |               | 1        |
| 3        | Я   | 時期       |                                   |                                  |          |               |          |
|          |     | n± #9    |                                   | <b>⊢</b> − −                     |          |               |          |
|          |     | 吁朔       |                                   |                                  |          |               |          |
|          |     |          | A =1                              |                                  |          |               |          |
|          |     |          | 合計                                | 0                                | 0        | · (           | 0        |

| ■英数字は、すべて半角で入力してください。                            |
|--------------------------------------------------|
|                                                  |
| 実施予定時期を入力してください。<br>※月に複数回実施する定例活動で、入力欄が不足       |
| する場合は、「内容」欄に実施時期を入力して<br>ください。                   |
| 2内容<br>由誌ナス活動に開ナス進供会、反公会な会め、活                    |
| 中請する活動に関する準備会・反省会を含め、活動内容を入力してください。              |
| ③運営スタッフ人数<br>当日に受付・安全管理などの役割を担う、主催者              |
| としてのスタッフ人数を入力してください。 ※参加者合計には含めないでください           |
| <ul> <li>④会員(スタッフ以外)</li> </ul>                  |
| 当日に役割分担がなく、「一般参加」の方と同様<br>に活動する団体会員の人数を入力してください。 |
| 5一般参加<br>運営スタッフ 今日以外の参加人数を入力してく                  |
| ださい。                                             |
|                                                  |

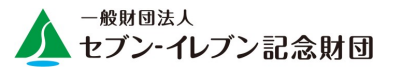

# 例) 2021年度 活動助成申請書 7/12ページ目

|                                                                                                    | 内                                                                                     | 訳                                                                                                    |                                            |                     | 金額                                  | 湏                                                                                         |
|----------------------------------------------------------------------------------------------------|---------------------------------------------------------------------------------------|----------------------------------------------------------------------------------------------------|--------------------------------------------|---------------------|-------------------------------------|-------------------------------------------------------------------------------------------|
| セブン-イレブン記                                                                                                    | 念財団への助成申請金額                                                                           | i 総合計                                                                                                    |                                            |                     |                                     |                                                                                           |
| 自己資金(会費、署                                                                                                    | 寄付金など)                                                                                |                                                                                                    |                                            |                     |                                     |                                                                                           |
| 申請活動の事業収                                                                                                    | 双入(参加費など)                                                                             |                                                                                                    |                                            |                     |                                     |                                                                                           |
| 当財団以外からの                                                                                                    | 助成金·補助金(団体名                                                                           | :                                                                                                    |                                            | )                   |                                     |                                                                                           |
|                                                                                                    | 収入合計(                                                                                 | 見込み)                                                                                                    |                                            |                     |                                     | (                                                                                         |
| 2. 申請活動の                                                                                                    | り支出計画                                                                                 |                                                                                                    |                                            |                     | ()                                  | 単位・円                                                                                      |
|                                                                                                    | 内                                                                                     | 訳                                                                                                    |                                            |                     | 金額                                  | 湏                                                                                         |
| zブン-イレブン記                                                                                                    | 念財団への助成申請金額                                                                           | [ 総合計                                                                                                    |                                            |                     |                                     |                                                                                           |
| 当財団の助成金り                                                                                                    | <b>从外</b> (自己資金・事業収入・補                                                                | 間助金など)で、申請活                                                                                                    | 「動に充当する                                    | 金額                  |                                     |                                                                                           |
|                                                                                                    | 支出合計(                                                                                 | 見込み)                                                                                                    |                                            |                     |                                     | (                                                                                         |
| 3 助成由建全                                                                                                    | を対の内記 (消費税)                                                                           | 0%の税込単価・小数占                                                                                                    | しては切り上げ                                    | ドイドル                | 第出してく                               | ください                                                                                      |
| ▲ 単価が1下回い                                                                                                    |                                                                                       |                                                                                                    | て今計全額が1万                                   | -                   | になる                                 |                                                                                           |
| <ul> <li>         ・ 単価から円り<br/>場合は、必ず見         ・</li> <li>         ・助成申請金額の         ください。必ず         ・</li> </ul>                                                                                                    | 、上の費用、単価かり方円未)<br>し積書を提出してください。<br>か内訳記入欄は全3ページあ<br>とページ記入する必要はあり                     | 両じも複数購入によう<br>」ります。小計欄にペー<br>ません。申請する内容                                                                                                    | ジごとの合計金:<br>学量に合わせて話                       | 額を記。<br>記入して        | 入して<br>ください。                        | ¥.⇔.□                                                                                     |
| <ul> <li>              平皿から内以             場合は、必ず             場合は、必ず             場合は、必ず</li></ul>                                                                                                    | エの資用、単価かりカ円未;<br>見積書を提出してください。<br>か内訳記入欄は全3ページあ<br>ミページ記入する必要はあり<br>内容・詳細             | ゅじも複数購入によう<br>りります。小計欄にペー<br>ません。申請する内容<br>使用目的                                                                                                    | ・ジごとの合計金<br>登量に合わせて話<br>単価(税込み)            | 額を記<br>記入して<br>数量   |                                     | 单位:円<br>見積書<br>No.                                                                        |
| <ul> <li>              平皿から方り以             場合は、必ず見          </li> <li>             助成申請金額             〈たさい。必ず</li></ul>                                                                                                    | 上の資用、単価が1万円未;<br>1積書を提出してください。<br>か内訳記入欄は全3ページあ<br>さページ記入する必要はあり<br>内容・詳細             | <ul> <li>しても食奴病入によう</li> <li>ります。小計欄にペー</li> <li>ません。申請する内容</li> <li>使用目的</li> </ul>                                                                                                    | ジごとの合計金<br>学量に合わせて記<br>単価(税込み)             | 額を記<br>記入して<br>数量   | ハーマ (<br>入して<br>ください。<br>(値<br>合計金額 | 単位:円<br>見積書<br>№.                                                                         |
| <ul> <li></li></ul>                                                                                                    | 上の資用、単価かり方円未;<br>1積書を提出してください。<br>か内訳記入欄は全3ページあ<br>とページ記入する必要はあり<br>内容・詳細<br>2        | a C 4 & g x 所入によう<br>かります。小計欄にペー<br>ません。申請する内容<br>使用目的<br>3                                                                                                    | ジごとの合計金<br>ジごとの合計金<br>ジョーに合わせて記<br>単価(税込み) | 額を記,<br>2入して<br>数量  | 、                                   | <u>単位:円</u><br>見積書<br>No.                                                                 |
| <ul> <li>→ 単価が1万円均<br/>場合は、必ず気</li> <li>◆ 助成申請金額(<br/>ください。必ず気</li> <li>科目</li> <li>↓目</li> <li>↓1目</li> <li>↓1目</li> </ul>                                                                                                    | 上の資用、単価が1万円未;<br>1.積書を提出してください。<br>の内訳記入欄は全3ページ表<br>とページ記入する必要はあり<br>内容・詳細<br>2       | 向じも複数購入によう<br>ります。小計欄にペー<br>ません。申請する内容<br>使用目的<br>3                                                                                                    | ジごとの合計金<br>電に合わせて話<br>単価(税込み)              | 額を記,<br>2入して<br>数量  | スして<br>ください。<br>( <u>i</u><br>合計金額  | 単位:円<br>見積書<br>№.                                                                         |
| <ul> <li>              ↓ □             ↓□</li></ul>                                                                                                    | 上の資用、単価かり方円未;<br>見積書を提出してください。<br>か内訳記入欄は全3ページ表<br>とページ記入する必要はあり<br>内容・詳細<br>2        | <ul> <li>しても複数購入によう</li> <li>い計欄にペー</li> <li>ません。申請する内容</li> <li>使用目的</li> <li>3</li> </ul>                                                                                                    | ジごとの合計金<br>量に合わせて記<br>単価(税込み)              | 額を記,<br>3入して<br>数量  | Aして<br>ください。<br>(値<br>合計金額          | 単位:円<br>見積書<br>No.                                                                        |
| <ul> <li>→ 早間が1万円切場合は、必ず見</li> <li>◆ 助成申請金額(&lt; ください。必ず4</li> <li>本目</li> <li>本目</li> <li< td=""><td>上の資用、単価かり方円未;<br/>見積書を提出してください。<br/>か内訳記入欄は全3ページあ<br/>≧ページ記入する必要はあり<br/>内容・詳細</td><td>Gete 2005 (中国) (1000)     Gete 2005 (1000)     Gete 2005 (1000)</td><td>ジごとの合計金<br/>量に合わせて記<br/>単価(税込み)</td><td>額を記。<br/>3入して<br/>数量</td><td>入して<br/>ください。<br/>(<u>i</u><br/>合計金額</td><td><sup>単位:円</sup><br/>見積書<br/>No.</td></li<></ul> | 上の資用、単価かり方円未;<br>見積書を提出してください。<br>か内訳記入欄は全3ページあ<br>≧ページ記入する必要はあり<br>内容・詳細             | Gete 2005 (中国) (1000)     Gete 2005 (1000)     Gete 2005 (1000)                                         | ジごとの合計金<br>量に合わせて記<br>単価(税込み)              | 額を記。<br>3入して<br>数量  | 入して<br>ください。<br>( <u>i</u><br>合計金額  | <sup>単位:円</sup><br>見積書<br>No.                                                             |
| <ul> <li>→ 単皿が1万円切場合は、必ず見</li> <li>◆ 助成申請金額(&lt; ください。必ず当</li> <li>科目</li> <li>斗目</li> <li>斗目</li> <li>斗目</li> <li>斗目</li> <li>斗目</li> <li>斗目</li> <li>斗目</li> <li>斗目</li> <li>斗目</li> <li>斗目</li> <li>斗目</li> <li>斗目</li> <li>斗目</li> <li>斗目</li> <li>斗目</li> <li>斗目</li> </ul>                                                                                                    | 上の資用、単価かり方円未;<br>り積書を提出してください。<br>か内訳記入欄は全3ページま<br>≧ページ記入する必要はあり<br>内容・詳細             | 向じも複数購入によう<br>いります。小計欄にペー<br>ません。申請する内容<br>使用目的                                                                                                    | ジごとの合計金<br>単価(税込み)<br>単価(税込み)              | 額を記,<br>3入して<br>数量  | 入して<br>ください。<br>(値<br>合計金額          | 単位:円<br>見積書<br>No.                                                                        |
| <ul> <li>→ 単皿が1万円均<br/>場合は、必ず見</li> <li>◆ 助成申請金額(<br/>ください。必ず当</li> <li>→ 目</li> <li>→ 目</li> <li>→ 目</li> <li>→ 目</li> <li>→ 目</li> <li>→ 目</li> <li>→ 目</li> <li>→ 目</li> <li>→ 目</li> <li>→ 目</li> <li>→ 目</li> <li>→ 目</li> <li>→ 目</li> <li>→ 目</li> <li>→ 目</li> <li>→ 目</li> </ul>                                                                                                    | 上の費用、単価か1万円未;<br>15種書を提出してください。<br>か内訳記入欄は全3ページあ<br>≧ページ記入する必要はあり<br>内容・詳細            | <ul> <li>していたのでは</li> <li>します。小計欄にペー</li> <li>ません。申請する内容</li> <li>使用目的</li> <li>3</li> </ul>                                                                                                    | ジごとの合計金<br>量に合わせて記<br>単価(税込み)              | 額を記,<br>3入して<br>数量  | 入して<br>〈ださい。<br>(値<br>合計金額          | 単位:円<br>見積書<br>No.                                                                        |
| <ul> <li>              ↓□□□□□□□□□□□□□□□□□□□□□□□□□</li></ul>                                                                                                    | 上の資用、単価が1万円未;<br>15.<br>約内書を提出してください。<br>か内訳記入欄は全3ページま<br>さページ記入する必要はあり<br>内容・詳細<br>2 | ■ C C d g 奴 病 入 によう<br>いります。小計欄にペー<br>ません。申請する内容<br>使用目的<br>3                                                                                                    | ジごとの合計金<br>量に合わせて記<br>単価(税込み)              | 額を記,<br>3入して<br>数量  | 入して<br>〈ださい。<br>( <u>i</u><br>合計金額  | <u>単位:円</u><br>見積書<br>No.                                                                 |
| <ul> <li>              ↓ 早山かいの内ず見</li></ul>                                                                                                    | 上の資用、単価が1万円未;<br>15.<br>約内書を提出してください。<br>か内訳記入欄は全3ページま<br>さページ記入する必要はあり<br>内容・詳細<br>2 | 向じも複数購入によう<br>いります。小計欄にペー<br>ません。申請する内容<br>使用目的                                                                                                    | ジごとの合計金<br>量に合わせて記<br>単価(税込み)              | 額を記,<br>3入して<br>数量  | 入して<br>〈ださい。<br>合計金額                | <u>単位:円</u><br>見積書<br>No.                                                                 |
| <ul> <li>              ↓ 早山かい方内ヴ県</li></ul>                                                                                                    | 上の資用、単価が1万円未;<br>15.<br>加内部記入欄は全3ページ<br>たページ記入する必要はあり<br>内容・詳細<br>2                   | 向じも複数購入によう<br>いります。小計欄にペー<br>ません。申請する内容<br>使用目的                                                                                                    | ジごとの合計金<br>量に合わせて記<br>単価(税込み)              | 額を記。<br>3入して<br>数量  | 入して<br>〈ださい。<br>合計金額                | <u>単位:円</u><br>見積<br>5                                                                    |
| <ul> <li>              ↓ 早山かい方内ヴ県             、ゆうず見             、 しうずず見             、 しうずす             ・ しうずす             ・             ・</li></ul>                                                                                                    | 上の資用、単価かり方円未;<br>1)積書を提出してください。<br>か内訳記入欄は全3ページ<br>たページ記入する必要はあり<br>内容・詳細<br>2        | 向じも複数購入によう<br>ります。小計欄にペー<br>ません。申請する内容 使用目的 3                                                                                                    | ジごとの合計金<br>量に合わせて記<br>単価(税込み)              | 額を記入して<br>数量        | 入して<br>〈ださい。<br>合計金額                | <u>単位:田</u> 見積書<br>Nu.<br>5                                                               |
| <ul> <li>              ↓ 早畑がいろ内切見。<br/>◆ 助成申請金額で             ください。必ず<br/>秋日</li></ul>                                                                                                    | 上の資用、単価かり方円未;<br>15.<br>加肉ま記入欄は全3ページ<br>たページ記入する必要はあり<br>内容・詳細<br>2                   | Gete 2005 (中国) (1000 (中国) (1000 (中国) (1000 (中国) (1000 (中国) (1000 (中国) (1000 (中国) (1000 (中国) (1000 (中国) (1000 (中国) (1000 (中国) (1000 (中国) (1000 (中国) (1000 (中国) (1000 (中国) (1000 (中国) (1000 (中国) (1000 (中国) (1000 (中国) (1000 (中国) (1000 (中国) (1000 (中国) (1000 (中国) (1000 (1000 (1000) (1000 (1000 (1000 (1000 (1000 (1000 (1000 (1000 (1000 ( | ジごとの合計金<br>量に合わせて記<br>単価(税込み)              | 額を記,人して<br>数量       | 入して<br>〈ださい。<br>合計金額                | <u>単位:田</u> 見積書<br>No.<br>5                                                               |
| <ul> <li>              ↓ 早山がいろ内ず見、</li></ul>                                                                                                    | 上の資用、単価かり方円未;<br>15.<br>加肉ま記入欄は全3ページ<br>たページ記入する必要はあり<br>内容・詳細<br>2                   | G いた の の いた の の いた の の いた の の いた の の の いた の の の いた の の の いた の の の いた の の の いた の の の いた の の の いた の の いた の の いた の の いた の の いた の の いた の いた の い いた の い いた の いた の いた の いた の い いた の い い い い                                                                                                    | ジごとの合計金<br>量に合わせて記<br>単価(税込み)              | 額を記.人<br>2入して<br>数量 | 入して<br>〈ださい。<br>(i<br>合計金額          | <u>単位:円</u><br>見積書<br>No.<br>5                                                            |
| <ul> <li>         ▼単価の1万円寸     </li> <li>         ● 助成市は、必変額     </li> <li>         ◆ 助成市は、必変ず3     </li> <li>         科目     </li> <li>         科目     </li> <li></li></ul>                                                                                                    | 上の資用、単価かり方円未;<br>15.<br>約内書を提出してください。<br>の内訳記入欄は全3ページ表<br>さページ記入する必要はあり<br>内容・詳細<br>2 |                                                                                                    | ジごとの合計金<br>量に合わせて記<br>単価(税込み)              |                     | スして<br>ください。<br>( <u>i</u><br>合計金額  | <u> </u> <u> </u> <u> </u> <u> </u> <u> </u> <u> </u> <u> </u> <u> </u> <u> </u> <u> </u> |
| <ul> <li>▼単価/いろ円切場</li> <li>場合は、必ず</li> <li>● 助成申請金載(ください。必ず</li> <li>料目</li> <li>料目</li> <li></li> <li></li></ul>                                                                                                    | 上の資用、単価かり方円未;<br>15.<br>加肉素記入欄は全3ページあ<br>≧ページ記入する必要はあり<br>内容・詳細<br>2                  | ■ Cも複数購入によう<br>いります。小計欄にペー<br>ません。申請する内容<br>使用目的<br>3<br>                                                                                                    | ジごとの合計金<br>量に合わせて記<br>単価(税込み)              |                     | スして<br>ください。<br>(注<br>合計金額          | 単位:円<br>見積書<br>No.<br>5                                                                   |

| <b>■英数字は、すべて半角で入力してください。</b>   |
|--------------------------------|
| ■事務局で使用するものや、申請する活動以外に使        |
| <u>用するものは対象外です。</u>            |
| ① <b>科目</b>                    |
| 内容に合わせて該当する科目を選択してください。        |
| ②内容・詳細                         |
| 助成対象経費(内容)は、パンフレットをご確認         |
| ください。                          |
| ③使用目的                          |
| 目的を具体的かつ簡潔に入力してください。           |
| ④単価                            |
| 消費税10%の税込金額で、小数点以下は切り上げ        |
| て入力してください。                     |
| ⑤見積書No.                        |
| 単価が1万円以上・単価が1万円未満でも複数購入        |
| によって合計金額が1万円以上になる場合は、見積        |
| 書No.を入力し、見積書原本にも同一のNo.を記載し     |
| てください。 <u>見積書原本は、その他の添付書類と</u> |
| <u>一緒に郵送してください。</u>            |
|                                |

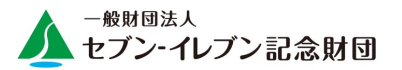

### 例) 2021年度 活動助成申請書 7~9/12ページ目

|                 |       |      |         | - day | [月]  | 目積重 |
|-----------------|-------|------|---------|-------|------|-----|
| 科目              | 内容·詳細 | 使用目的 | 単価(税込み) | 数量    | 合計金額 | No. |
| 4目              |       |      |         |       |      |     |
| 相               |       |      |         |       |      |     |
| 相               |       |      |         |       |      |     |
| 48              |       |      |         |       |      |     |
| 48              |       |      |         |       |      |     |
|                 |       |      |         |       |      |     |
|                 |       |      |         |       |      |     |
|                 |       |      |         |       |      |     |
|                 |       |      |         |       |      |     |
|                 |       |      | -       |       |      |     |
|                 |       |      |         |       |      |     |
|                 |       |      |         |       |      |     |
| *H              |       |      |         |       |      |     |
| ·吕              |       |      |         |       |      |     |
| ·旦              |       |      |         |       |      |     |
|                 |       |      |         |       |      |     |
| ·目              |       |      |         |       |      |     |
| 目               |       |      |         |       |      |     |
| 相               |       |      |         |       |      |     |
| 相               |       |      |         |       |      |     |
| 目               |       |      |         |       |      |     |
| 1目              |       |      |         |       |      |     |
| 相               |       |      |         |       |      |     |
| 相               |       |      |         |       |      |     |
| 相               |       |      |         |       |      |     |
| 相               |       |      |         |       |      |     |
| 相 ——            |       |      |         |       |      |     |
| 18              |       |      |         |       |      |     |
| LE              |       |      |         |       |      |     |
| ie —            |       |      |         |       |      |     |
|                 |       |      |         |       |      |     |
|                 |       |      |         |       |      |     |
|                 |       |      |         |       |      |     |
|                 |       |      |         |       |      |     |
|                 |       |      |         |       |      |     |
|                 |       |      |         |       |      |     |
| <u>'</u> –––    |       |      |         |       |      |     |
|                 |       |      |         |       |      |     |
| ·日              |       |      |         |       |      |     |
| <u>ie — </u>    |       |      |         |       |      |     |
| <u><u>i</u></u> |       |      |         |       |      |     |
| 相               |       |      |         |       |      |     |
| 相               |       |      |         |       |      |     |
| 目               |       |      |         |       |      |     |

| <b>■英数字は、すべて半角で入力してください。</b> |
|------------------------------|
| ■事務局で使用するものや、申請する活動以外に使      |
| <u>用するものは対象外です。</u>          |
| 【小計】                         |
| 該当ページの合計金額が自動反映されます。         |
| <u>申請金額合計が各ページの小計を合算した金</u>  |
| <u>額 と一致するようにしてください。</u>     |

2. 申請手順 ②PCからの申請

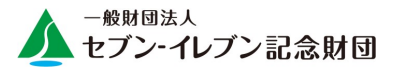

### 例) 2021年度 活動助成申請書 10/12ページ目

申請書の入力、お疲れ様でした。 入力内容を確認していただき、送信ボタンを押してください。 送信後は、申請書を印刷してセブン・イレブン記念財団 まで 郵送をお願いいたします。

### 送信ボタン

【応募先】

〒102-8455 東京都千代田区二番町8番地8 一般財団法人 セブン・イレブン記念財団 〇〇助成係

○○には申請する助成名を記入してください。 (花と緑の助成、清掃助成、活動助成、NPO基盤強化助成)

#### ※このあとはアンケートのページになります。(回答必須)

回答は手書きによる回答か、次ページ記載のURLまたはQRコードより アンケートサイトに移動し入力をお願い致します。 ここまでの入力お疲れ様でした。 入力内容を確認のうえ、送信ボタンを押してくだ さい。 申請書は印刷し、セブン-イレブン記念財団まで 郵送をお願いいたします。 次のページへ進み、アンケートの回答をお願い いたします。

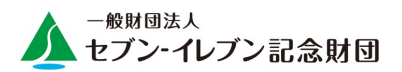

| 電子メールを送信 ×                                                               | デフォルトの電子メールアプリケーション<br>を選択し、「続行」をクリックしてください。 |
|--------------------------------------------------------------------------|----------------------------------------------|
| 次を使用して送信: <ul> <li>デフォルトの電子メールアプリケーション (Microsoft Outlook)(D)</li> </ul> |                                              |
| ○ Web メールを使用(U)<br>選択 ~                                                  |                                              |
| □ 選択内容を記憶(ß)                                                             |                                              |
| 続行() キャンセル                                                               |                                              |
| ここをクリック                                                                  |                                              |
|                                                                          |                                              |

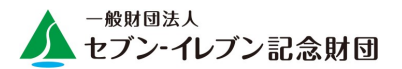

### 例) 2021年度 活動助成申請書 11/12ページ目

| 2021年度環境市民活動助成 アンケ                                                                                | <b></b> ト(必須)                                   |
|---------------------------------------------------------------------------------------------------|-------------------------------------------------|
| 今後の環境市民活動支援の参考にさせていただきますので、ご協力をお<br>回答は手書きによる回答か、以下のURLまたはQRコードよりアンケートサ                           | 願い致します。<br>イトに移動し入力をお願い致します。                    |
| アンケートサイトURL: https://ws.formzu.net/dist/S58282449/                                                | QR⊐—ド: <b>■洗弦</b> ■                             |
| ① 団体事務局の都道府県名を教えてください。                                                                            | 142343 2002<br>100000000<br>200000000           |
| 都·道·府·県                                                                                           |                                                 |
| ② 団体の代表者、申請責任者の年齢を選択してください。                                                                       |                                                 |
| 団体代表者     10代     20代     30代     40代     50代       申請責任者     10代     20代     30代     40代     50代 | 60代 ☐ 70代 ☐ 80代以上 60代 ☐ 70代 ☐ 80代以上             |
| ③ 団体の運営スタッフ、会員の人数を選択してください。                                                                       |                                                 |
| 運営スタッフ 1~10人 11~20人 21~30人 31~4<br>会員 1~20人 21~50人 51~100人 101~                                   | 0人   41~50人   51人以上<br>300人   301~500人   501人以上 |
| ④ 当財団の助成金情報を、はじめに何でお知りになりましたか?ひとつ漫                                                                | <b>選択してください。</b>                                |
| セブンーイレブン店舗 掲示ポスター                                                                                 | 財団からのメールマガジン                                    |
| 知人からの紹介 リ                                                                                         | ポートセンター                                         |
| セブンーイレブン記念財団ホームページ                                                                                | 政窓口                                             |
| 当財団主催のセミナー                                                                                        | NS                                              |
| 助成のご案内パンフレット                                                                                      | の他                                              |
| 当財団の広報誌「みどりの風」                                                                                    |                                                 |
| ⑤ ④で「その他」を選択された場合、その名称を教えてください。                                                                   |                                                 |
|                                                                                                   |                                                 |
| <ul> <li>⑥ 現在、団体が抱えている運営や活動等の問題点は何ですか?(重大)</li> </ul>                                             | な問題から5つまで選択してください)                              |
| 団体への新規加入者不足                                                                                       | 報活動が難しい                                         |
| 活動参加者不足 活動参加者不足 活動                                                                                | 動内容が地域住民に周知されていない                               |
| 会員・スタッフの高齢化                                                                                       | ンターネット操作が出来る人がいない                               |
|                                                                                                   | 害被害時の対処が困難                                      |
| 助成金を申請しても審査が通らず、受給が難しい                                                                            | 」成対象科目に問題がある                                    |
| 後継者への事業継承・育成が難しい                                                                                  | 団体との相互交流が難しい                                    |
| 活動場所(打合せ場所も含む)が不足している                                                                             | 師スキル不足                                          |
| 活動フィールドを広げることが難しい                                                                                 | の他                                              |
| ⑦ ⑥で「その他」を選択された場合、詳細を教えてください。100文字程度                                                              |                                                 |
|                                                                                                   |                                                 |
| ⑧ 当財団の助成制度に関するご意見・ご要望がございましたらお書きくだ。                                                               | ごさい。200文字程度                                     |
|                                                                                                   |                                                 |
|                                                                                                   |                                                 |
| L ※次ページ、新型コロナウイルスに<br>活動助成                                                                        | 聞するアンケートへの回答をお願い致します。                           |

### ■文章は、具体的かつ簡潔に入力してください。

URLまたはQRコードよりアンケートサイトに移動し 入力をお願い致します。

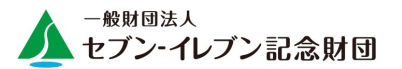

# 例) 2021年度 活動助成申請書 12/12ページ目

| 2021年度環境市民活動助成 新型コロナウイルスに関するアンケート(必須)                                                                                      |
|----------------------------------------------------------------------------------------------------|
| ③ 新型コロナウイルスの発生が、活動にどのような影響を与えましたか?                                                                                         |
| 全く影響なし(計画どおりの活動が出来ている) 活動延期                                                                                                |
| 規模を縮小して実施 助成辞退                                                                                                    |
| 活動中止   その他                                                                                                    |
| ⑩ ⑨で「その他」を選択された場合、その状況を教えてください。100文字程度                                                                                     |
|                                                                                                    |
|                                                                                                    |
| <ul> <li>① 2021年度環境市民活動助成は、助成金額を一部増額しました。増額についてどのように思われますか?</li> <li>「花と緑の助成」「清掃助成」「活動助成」を希望する団体のみ、お答えください。</li> </ul>     |
| □ たいへん良い □ 良い □ 普通 □ 悪い □ たいへん悪い                                                                                           |
| ⑫ ⑪で選択した理由を教えてください。100文字程度                                                                                                 |
|                                                                                                    |
|                                                                                                    |
| <ul> <li>③ 2021年度環境市民活動助成は、新型コロナウイルス対策品目を対象助成経費に加えました。</li> <li>品目:使い捨てマスク・使い捨てビニール手袋、フェイスシールド、消毒液、非接触で測定可能な体温計</li> </ul> |
|                                                                                                    |
|                                                                                                    |
| <ul> <li>(1) (1)で選択した理由を教えてください。100文字程度</li> </ul>                                                                         |
|                                                                                                    |
|                                                                                                    |
| ① メールマガジンのお申込みについて<br>助成金情報やセミナー・イベント情報を不定期で配信しております。配信を希望されますか?                                                           |
| 希望する 希望しない                                                                                                    |
| 登録メールアドレス ( )                                                                                                    |
| ◆上記個人情報はメールマガジンの配信以外には使用しません。                                                                                              |
|                                                                                                    |
| ※ アンゲートへの」 167 万ありかとうこさいました。                                                                                               |
| 活動助成                                                                                                    |

### ■文章は、具体的かつ簡潔に入力してください。

手書きでの回答の方は、申請書と一緒に郵送にて 送付をお願いいたします。

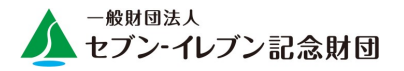

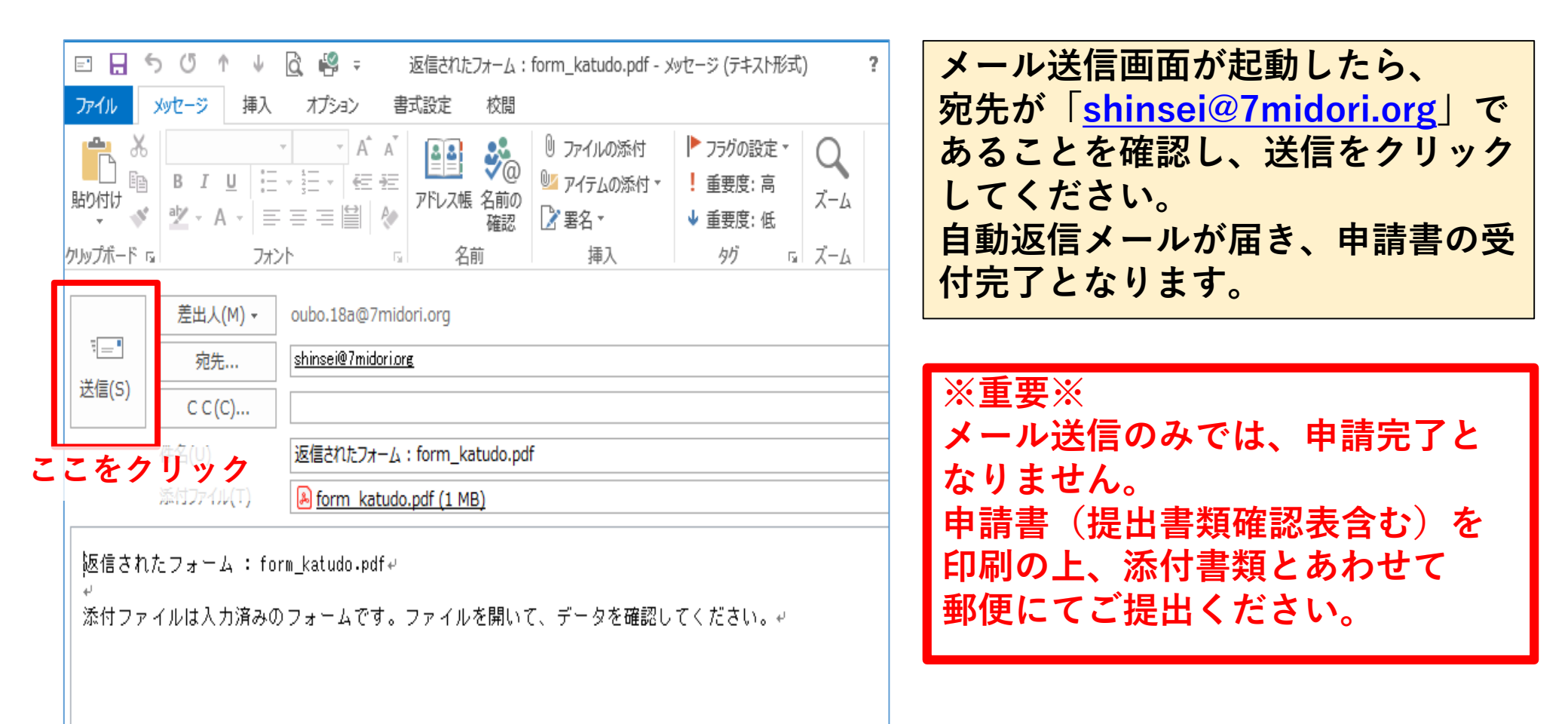

# 2. 申請手順 ③スマートフォンからの申請

### 2.申請手順 ③スマートフォンからの申請

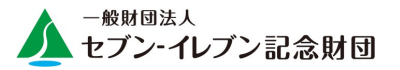

#### 【Androidの場合】 【iphone・ipadの場合】 メニューボタン 申請活動分野別の添付書類(下記の活動分野で申請する場合に必要) Q form seisou.pdf (1) 自然環境の保護・保全…森林、里地里山、河川・湖沼・湿地、里海 $\leftarrow$ ・1年以上の有効期間がある、活動場所所有者発行の使用許可書 (2) 総合環境学習 ・団体として定めている学習要領、マニュアル ここをクリック 法人登記の履歴事項全部証明書【任意団体は不要】 2019年9月1日以降に発行されたもの(コピー可) 7. 見積書 2020年度 一般財団法人セブン-イレブン記念財団 環境市民活動助成 清掃助成 提出書類確認表 ◆提出前の確認事項(確認後、番号に〇印をつけてください。) ◆ 提出いただいた書類・各種資料は返却いたしません。全てコピーを取り、必ずお手元に保管してください。 確認事項 確認事項 ◆ 不備があった場合には、審査対象外になることがあります。 1. 提出書類確認表を一番上にし、番号順にセットしました 6. 謝金を支払う講師に、会員は含まれていません 申請責任 役 役職·氏名 職 団体名 2. 上記「添付済」欄にレ点を入れました 7. 講師謝金は、申請総額の20%以内です 添付できない場合は理由を明記しました 問合せ用 間合せ用 3. 緑化植花助成・清掃助成を除き、重複申請していません 8. 旅費交通費は、申請総額の30%以内です 雷話番号 FAX番号 ※FAXがない場合は、メールアドレスを記入してください。 ※日中連絡がとれる番号 4. 記入漏れはありません 9. 申請額内訳の横(行)・縦(列)・合計の検算をしました 書類名 添付できない理由 5. 対象外項目を計上していません 10. 見積書はすべて計上の順番に揃えました (レ点) 記入場 . 助成申請書(全8ページ) 2. 団体概要 (1) 定款または提約、会則 (2) 役員名簿(役職·氏名·住所·雷話番号) (3) 設立経緯や活動理念、概要などがわかる資料 一般財団法人セブン-イレブン記念財団 環境市民活動助成 (4) 活動場所がわかる写直 2020年度 活動助成 申請書 (5) 活動中の様子がわかる写真(直近1年以内・集合写真除く) (6) 2019年度の団体定期刊行物(会報・報告書等) ー般財団法人セブンーイレブン記念財団 (7) 記事が掲載された新聞記事(直近1年以内) 理事長 山本 憲司 殿 3. 団体全体の活動状況【(1)か(2)のいずれか】 一般財団法人セブンーイレブン記念財団の『活動助成』を以下の通り申請します。 (1) 2019年度事業計画書 提出した情報については、審査・選考過程における審査員への開示・連絡およびセブンーイレブン記念財団からの (2) 2018年度事業報告書 4. 団体全体の財務状況【上記3と<u>同じ年度</u>の資料】 共有ボタン (1) 2019年度収支計画書または活動予算書 (2) 2018年度収支報告書または活動計算書 5. 見積書 ここをクリック

申請書を開き「共有ボタン」または「メニューボタン」をクリック。

# 【iphone・ipadの場合】

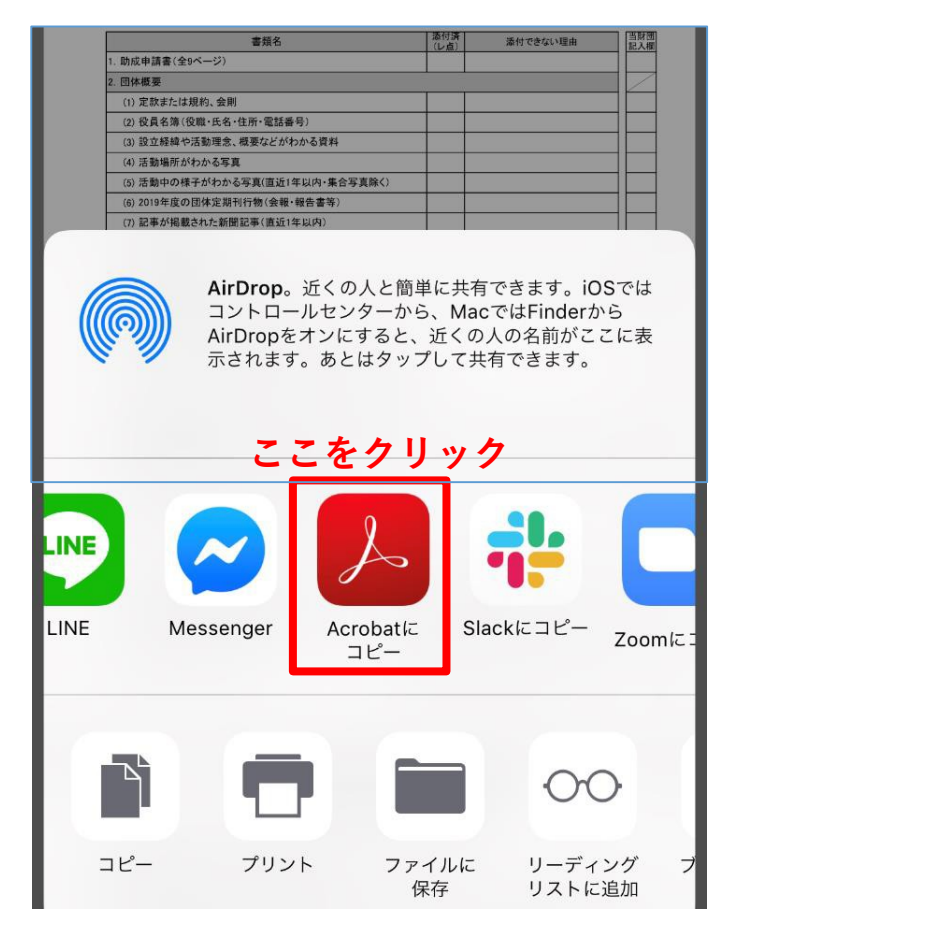

# 【Androidの場合】

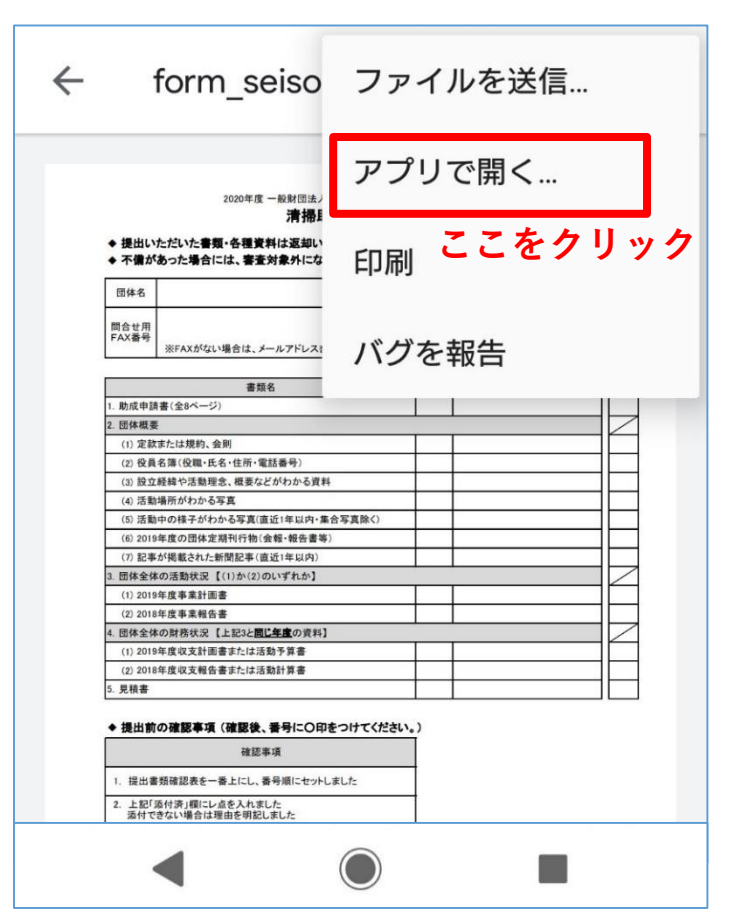

「Acrobatにコピー」または「アプリで開く」をクリック。

### 2.申請手順 ③スマートフォンからの申請

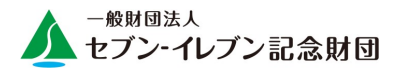

| 2021年度 一般財団法人セブン<br>活動助成 技                                                          | イレブン記念財団環境市民活動助成<br>是出書類確認表                         |      | ※重要※<br>申請書全ページと共にA4サイズ・片面印刷        |
|-------------------------------------------------------------------------------------|-----------------------------------------------------|------|-------------------------------------|
| <ul> <li>→ 提出いただいた書類・各種資料は返却いたしません</li> <li>→ 不備があった場合には、審査対象外になることがあ</li> </ul>    | ν。全てコピーを取り、必すお手元に保管してくた<br>らります。                    |      | し、添付書類とあわせて郵便にてご提出くだ                |
| 団体名                                                                                 | 申請責任者 役<br>役職·氏名 職                                  | 様    |                                     |
| 問合せ用                                                                                | 問合せ用                                                |      | らい。                                 |
| FAX番号 ※FAXがない場合は、メールアドレスを記入してく                                                      | ださい。 電話番号 ※日中連絡がとれる番号                               |      |                                     |
| 書類名                                                                                 | 添付済 添付できない理由                                        | 当財団  |                                     |
| 助成申請書(全11ページ)                                                                       | 7                                                   |      | 団休夕 助成由語に関する問合サ生を入力して               |
| 団体概要                                                                                |                                                     |      | 「四仲石、 列成中間に 民 」 る 向 日 に 元 を 八 力 し ( |
| (1) 定款または規約、会則                                                                      |                                                     |      | ください                                |
| (2) 役員名簿(役職·氏名·住所·電話番号)                                                             |                                                     |      |                                     |
| (3) 設立経緯や活動理念、概要などがわかる資料                                                            |                                                     |      |                                     |
| (4) 活動場所がわかる写真                                                                      |                                                     |      |                                     |
| (5) 活動中の様子がわかる写真(直近1年以内・集合写真                                                        | [除く)                                                |      |                                     |
| (6) 2020年度の団体定期刊行物(会報·報告書等)                                                         |                                                     |      |                                     |
| (7) 記事が掲載された新聞記事(直近1年以内)                                                            |                                                     |      | 添付書類をそろえ、添付済欄にチェックを入れ               |
| 団体全体の活動状況                                                                           |                                                     |      |                                     |
| (1) 2020年度事業計画書                                                                     |                                                     |      | てください。添付できない場合は、その埋由を               |
| (2) 2019年度事業報告書                                                                     |                                                     |      |                                     |
| 団体全体の財務状況                                                                           |                                                     |      | 人力してください。                           |
| (1) 2020年度収支計画書または活動予算書                                                             |                                                     |      |                                     |
| (2) 2019年度収支報告書または活動計算書                                                             |                                                     |      |                                     |
| 申請活動分野別の添付書類(下記の活動分野で申請する                                                           | 場合に必 <mark>要</mark> )                               |      |                                     |
| <ol> <li>(1) 自然環境の保護・保全</li> </ol>                                                  |                                                     |      |                                     |
| ・1年以上の有効期間がある、活動場所所有者発行の使                                                           | 用許可書                                                |      |                                     |
| (2) 総合環境学習                                                                          |                                                     |      |                                     |
| ・団体として定めている学習要領、マニュアル                                                               |                                                     |      |                                     |
| 法人登記の履歴事項全部証明書【任意団体は不要】                                                             |                                                     |      |                                     |
| 2020年9月1日以降に発行されたもの(コピー可)                                                           |                                                     |      |                                     |
| 見積書                                                                                 |                                                     |      | 提出則に谷塤日を催認の上、添付済欄にチェッ               |
|                                                                                     |                                                     |      |                                     |
| ▶ 提出則の確認事項(確認後、チェックを入れてください。)<br>確認事項                                               | )                                                   | 漆付済  | ノを入れてくたさい。                          |
| 唯総争項<br>1. 提出書類確認表を一番上にし、番号順にセット                                                    |                                                     | チェック |                                     |
| しました 2. 上記「添付済」欄にレ点を入れました                                                           | 6. 謝金を支払う講師に、会員は含まれていま     7 め部議師謝金は、由請総額の2006とに応です | ±h   |                                     |
| <ul> <li>添付できない場合は理由を明記しました</li> <li>花と緑の助成・清掃助成を除き、重複申請して</li> <li>いきせん</li> </ul> | 8. 旅費交通費は、申請総額の30%以内です                              |      | 由注書1~ ジロリ攻のユキナナは                    |
|                                                                                     |                                                     |      | 田酒舎「ヘーン日以降の人」方法は                    |
| 4 記入漏れはありません。                                                                       | <ol> <li>9. 申請額内訳の横(行)・縦(列)・合計の検算</li> </ol>        | を    |                                     |

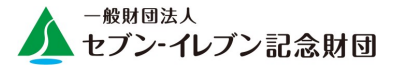

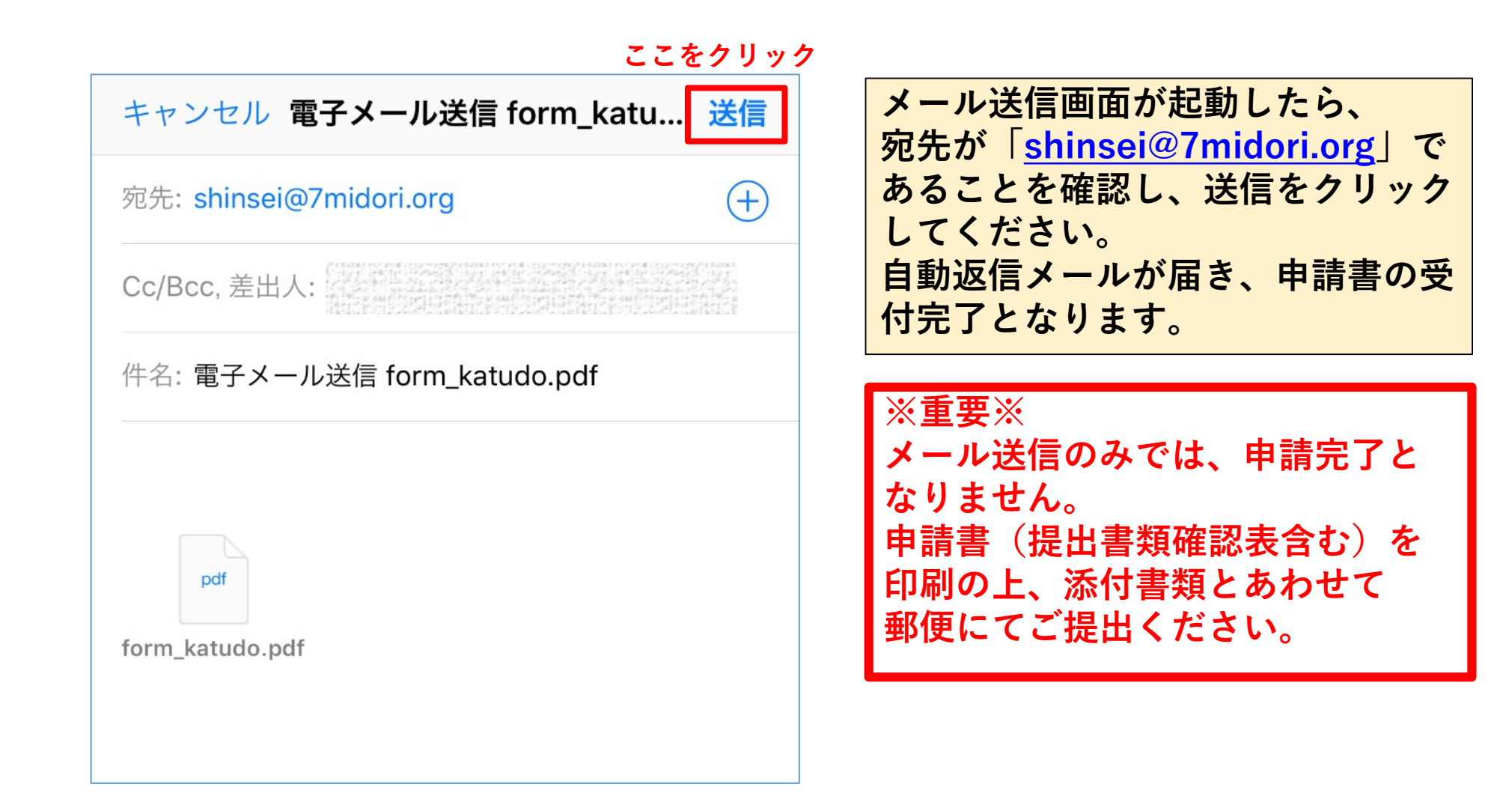